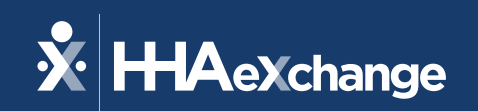

#### Illinois HHCS Provider Webinar February 7, 2024

The content contained herein ("Confidential Information") are the confidential property of HHAeXchange and may not be copied or distributed outside the HHAeXchange organization without the express written consent of HHAeXchange. Distribution of this document or disclosure of any Confidential Information set forth herein to any party other than the intended recipient(s) of this presentation is expressly prohibited.

#### Agenda

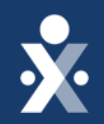

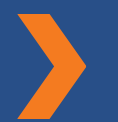

#### Home Health Services Timeline & Scope

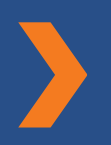

HHAeXchange State-Sponsored System (Free EVV) Implementation Steps

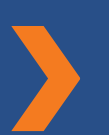

Third-Party System (EDI) Implementation Steps

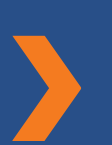

Survey Response Review and Open Q&A

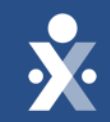

# Implementation Timeline

### Illinois Home Health and EVV – Timeline

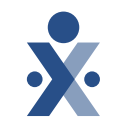

- Cures Act Mandate in effect as of January 1st, 2021
- Illinois is a hybrid model state meaning that providers may choose to use the State-sponsored (free EVV) solution or integrate their existing system that is capable of transmitting EVV compliant visit data to the State Aggregator
- Home Health solution implemented as of December 31<sup>st</sup>, 2023 for the Illinois Department of Healthcare and Family Services (HFS), Illinois Department of Human Services (DHS) – Division of Developmental Disabilities (DDD), Illinois Division of Specialized Care for Children (DSCC), Illinois Medicaid, Medicaid Managed Care, and MMAI
- HHAeXchange has been selected as the State Aggregator and collects all visit data, regardless of the EVV system being used

### Illinois Home Health and EVV – Payer Scope

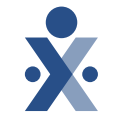

• The following Payer portals have been implemented to link providers with payers in the HHAeXchange EVV solution:

Payer Name Aetna Better Health of Illinois

Aetna MMAI

Blue Cross Community Health Plan IL

CountyCare Health Plan IL

Meridian Health Plan IL

Molina Healthcare IL

Humana IL

IL Division of Developmental Disabilities

IL Division of Specialized Care for Children

Illinois Department of HFS

# **Services in Scope**

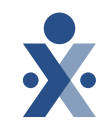

#### Illinois Department of Human Services (DHS)- Illinois Division of Specialized Care for Children (DSCC)

| Service Code | Description                                               | Service Code | De |
|--------------|-----------------------------------------------------------|--------------|----|
| T1002        | Nursing RN – Agency Provider (MFTD waiver)                | G0151        | Ph |
| T1003        | Nursing LPN – Agency Provider (MFTD waiver)               | G0152:U2     | 00 |
| T1004:TU     | Home Health Aide Services – Agency Provider (MFTD waiver) | G0152        | 00 |
| T1005:TD:TT  | Respite Nursing (MFTD waiver, LPN, RN providing service)  | G0153        | Sp |
| T1005:TE:TT  | Respite Nursing (MFTD waiver, LPN, RN providing service)  | T1002        | Nu |
| S5150        | Respite Nursing (MFTD waiver, CNA providing service)      | T1003        | Nu |

#### Illinois Department of Human Services (DHS) – Division of Developmental Disabilities (DDD)

| Service Code | Description                                            |
|--------------|--------------------------------------------------------|
| G0151        | Physical therapy visit                                 |
| G0152:U2     | Occupational therapy evaluation                        |
| G0152        | Occupational therapy                                   |
| G0153        | Speech therapy visit                                   |
| T1002        | Nursing RN – Agency Provider (Adult DD, DRS, waivers)  |
| T1003        | Nursing LPN – Agency Provider (Adult DD, DRS, waivers) |

## Services in Scope – Cont.

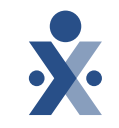

#### Illinois Department of Human Services (DHS) - State Service Home Health Service Code Description Intermittent skilled nursing assessment visit. G0299:U2 Intermittent skilled nursing visit during the first 60 days G0299 following inpatient hospital discharge, if care is initiated within 14 days from the day of discharge. Intermittent nursing visits not following a hospital stay or G0299 following the initial 60-day period. Intermittent skilled nursing visit during the first 60 days following inpatient hospital discharge, if care is inititated within G0300 14 days from the day of discharge.; Intermittent nursing visits not following a hospital stay or following the initial 60-day period. Home health aide visit not following a hospital stay, or following the initial 60-day period; Home health aide visit during the first G0156 60 days following inpatient hospital discharge, if care is initiated within 14 days from the day of discharge. G0151:U2 Physical therapy evaluation G0151 Physical therapy visit G0152:U2 Occupational therapy evaluation Occupational therapy G0152 G0153:U2 Speech therapy evaluation Speech therapy visit G0153

### Setup Steps – HHAX State Sponsored EVV

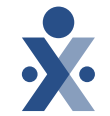

- Complete <u>Illinois EVV Enrollment Survey</u> to have your agency's portal set up
- 2. Receive HHAeXchange portal credentials and Learning Management System (LMS) credentials
  - a. Credentials are granted for HHAeXchange portal to the person who submits the Enrollment Survey, and these credentials should not be shared
  - b. LMS credentials can be shared across the agency for any user who needs to access the training videos
- 3. User who receives the initial credentials should set up additional system users using this job aid

### Setup Steps – HHAX State Sponsored EVV

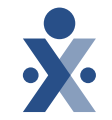

- 4. Agency should set up Caregiver profiles using this job aid and ensure caregivers download the HHAeXchange+ Mobile Application
- 5. Add Members (Patients/Customers) to the portal by navigating to Patient > New Patient and filling out the form presented.
  - a. Ensure First Name, Last Name, DOB and Medicaid ID are entered accurately, so we can match the member to the State portal to report your data
- 6. Add Contract (Payer) to the member using this job aid
- 7. Add Authorization(s) to the member using this job aid

### Setup Steps – HHAX State Sponsored EVV

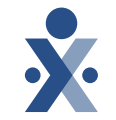

- 8. Link Caregiver to Member on the Member's "General" tab in the field labeled "Caregivers with Mobile Patient Info Access"
  - a. Caregiver will be able to record an unscheduled visit from the Mobile App and select the correct Member
- 9. Manage Calls which were unable to link to the calendar from the Call Dashboard
  - a. This job aid explains the Call Dashboard exceptions and how to resolve them.

## **Setup Steps – EDI (Third-party EVV) Providers**

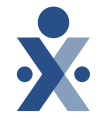

- Complete <u>Illinois EVV Enrollment Survey</u> to have your agency's portal set up
- 2. Receive HHAeXchange portal credentials and Learning Management System (LMS) credentials
  - a. Credentials are granted for HHAeXchange portal to the person who submits the Enrollment Survey, and these credentials should not be shared
  - b. LMS credentials can be shared across the agency for any user who needs to access the training videos
- 3. User who receives the initial credentials should set up additional system users using this job aid

## Setup Steps – EDI (Third-party EVV) Providers

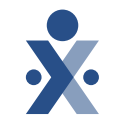

- Provider reviews <u>Business Requirements document</u>, <u>EVV API</u> <u>Specification</u>, and <u>Auth API Specification</u> (note: provider can create auths manually if their vendor is unable to build out auth API)
  - a. Provider reviews and completes <u>IL Attestation</u> with vendor and provider contact included
  - b. ESD ticket is created on the provider's behalf with next steps for integration
- 5. HHAX Provider EDI Integrations analyst creates an implementation portal for provider testing
  - a. Environment is linked to QA payer for IL
  - b. Implementation EVV API credentials generated and shared with provider
  - c. Testing data generated and shared with provider
  - d. Provider to complete test scenarios included in <u>EVV API Test Document</u>

### Setup Steps – EDI (Third-party EVV) Providers

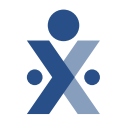

- 6. HHAX Provider API Integrations team creates auth API testing credentials (for Auth API) and shares with provider (EISD ticket)
- 7. Once vendor/provider have completed testing, they are expected to create a ticket with the <u>Provider EDI Integrations</u> team to indicate testing has been completed
- 8. HHAX Provider EDI Integrations analyst reviews test transactions. Once confirmed, all providers linked with this vendor are approved to move to production and credentials are shared with the provider
  - a. Note: Providers utilizing Epic must all test individually, as they act as a proprietary software

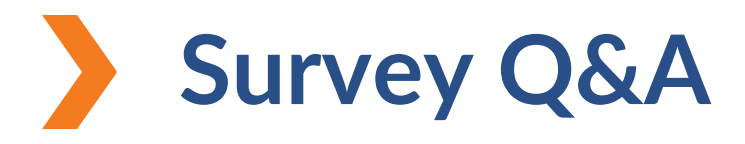

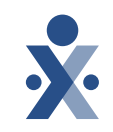

**Question: Can I bill for Home Health Care Services through HHAeXchange?** Answer: No, billing is not currently available through HHAeXchange for State Sponsored and EDI for any Home Health Care Services, including Fee-For-Service and MCO. Providers are only required to input their visit data into HHAeXchange.

#### Question : How do I get help logging in?

Answer: If you have your username, but your link has expired to set up your password, you can choose "Forgot Password?" on the login page to get a new link. If you need further assistance, please submit a ticket to Customer Service Desk on

the <u>Client Support Portal</u>.

| Client Login      |        |  |  |
|-------------------|--------|--|--|
| Username          |        |  |  |
| chassfurtheradmin |        |  |  |
| Password          |        |  |  |
| •••••             |        |  |  |
|                   | Log In |  |  |
| Forgot Password?  |        |  |  |

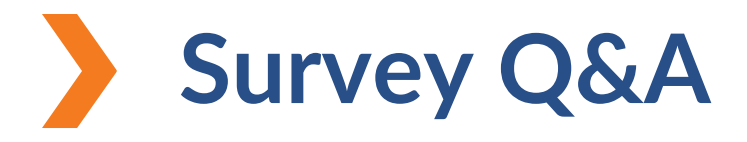

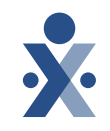

**Question: Is EVV required for patients with Medicaid as the secondary payer?** Answer: Yes, EVV is required when Medicaid is paying any part of the service.

**Question : How long is the grace period before the State tracks EVV Compliance?** Answer: The grace period will last until July 1, 2024. At that point, the State will be tracking providers to at least 50% EVV Compliance.

#### **Question : Where can I get more training information?**

Answer: The Learning Management System (LMS) has self-paced videos that can be watched as many times as needed per agency. These videos walk through the functionality you need as an agency to use the system effectively. Alternatively, we post each webinar we conduct to the <u>State Info Hub</u> for IL. The <u>Support Center</u> within each HHAeXchange portal also has a wealth of information including job aids, process guides, and videos.

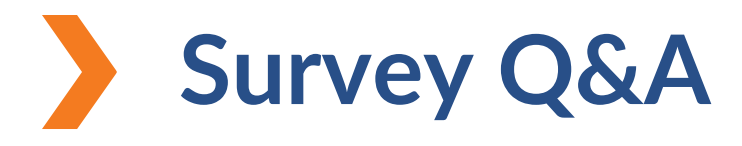

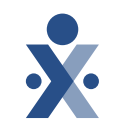

Question: I'm an EDI provider, and I need help. Where can I go to get assistance for the integration?

Answer: HHAeXchange is hosting an additional EDI specific webinar on February 21, 2024 where participants can unmute to ask questions live. <u>Register Here!</u> Additionally, please ensure you select "3<sup>rd</sup> Party Integration Support" from the Client Support Portal when creating tickets. This routes the ticket directly to the team who works on your integration.

**Question : What do I do if I don't see any Contracts available in HHAeXchange?** Answer: Please notify the State if this is occurring for you. HHAeXchange and the State are working together to sort out some data discrepancies, which caused initial provider linking challenges. The State will validate for us that you are a provider of the program, and HHAeXchange will get you linked to the right contracts.

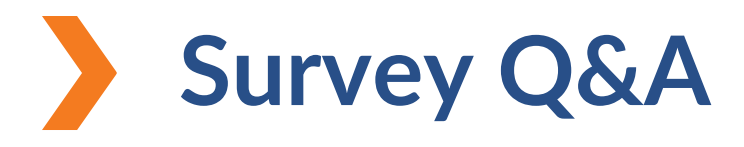

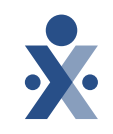

# Question: What report can I see in HHAeXchange to understand if I'm EVV Compliant?

Answer: HHAeXchange has several Exception Reports available to agencies at no charge, which shows the % of time your visits are not compliant with EVV. These reports will become critical to review regularly as we approach July 1, 2024. The Support Center within your portal contains report definitions for each one. Right now, please be checking the Time & Attendance Report (New) to validate that all your visits are making it into HHAeXchange. That is most important to ensure you are either fully integrated or working properly within HHAeXchange.

#### **Question : What is the GPS Tolerance Range?**

Answer: The GPS tolerance range is 300 feet. If the Caregiver is expected to work in the home, then any clock in or out which occurs outside of that radius will go to the Call Dashboard. Alternatively, the caregiver can choose "Community" if they are servicing the member outside of the home.

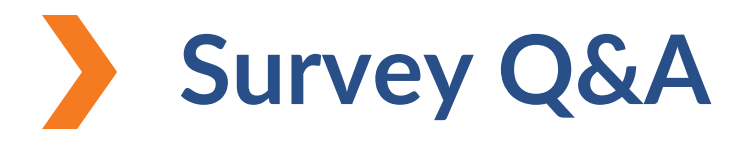

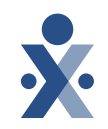

Question: How do I ensure my Caregivers are able to do unscheduled visits with HHAeXchange EVV?

Answer: First, ensure the Caregiver is linked to the members they are servicing from each member's "General" tab in the field labeled "Caregivers with Mobile Patient Info Access". Next, ensure either the service code is entered on the Contract, or navigate to your Office Setup, and enable the feature below. This allows the Caregiver to select the service they performed at clock-out. The service code is a key component of a visit and one of the six required data elements of the

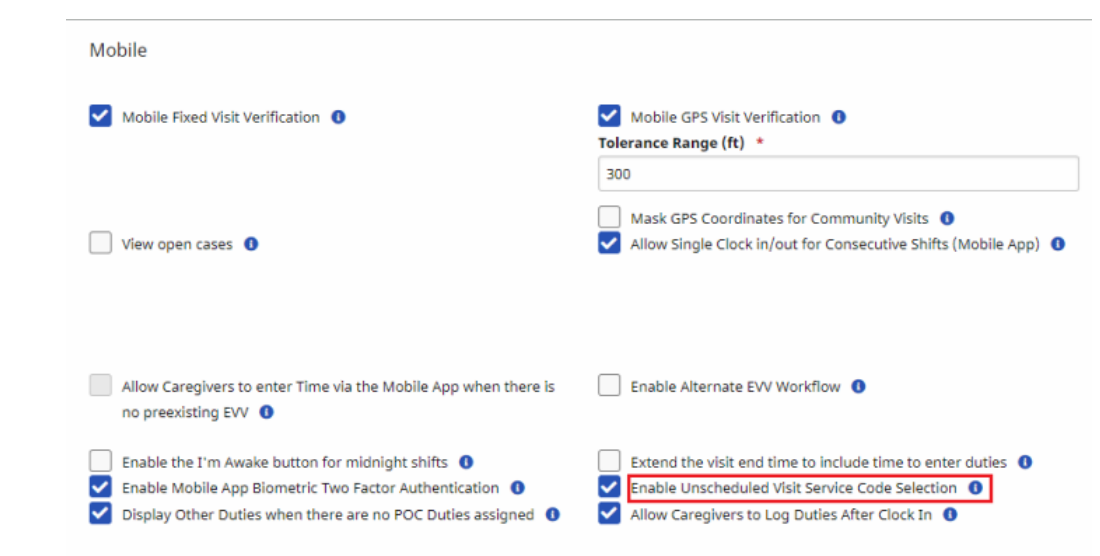

Cures Act.

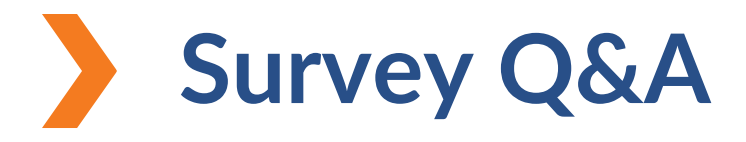

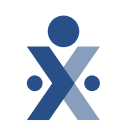

#### Question: How can I contact Technical Customer Care via e-mail?

Answer: Please use the e-mail address <u>ilsupport@hhaexchange.com</u>. E-mailing this address will create a ticket automatically on your behalf and will allow HHAeXchange to track timeliness of response to IL providers. Please DO NOT USE support@hhaexchange.com or edisupport@hhaexchange.com.

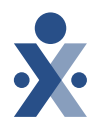

# Client Support Portal

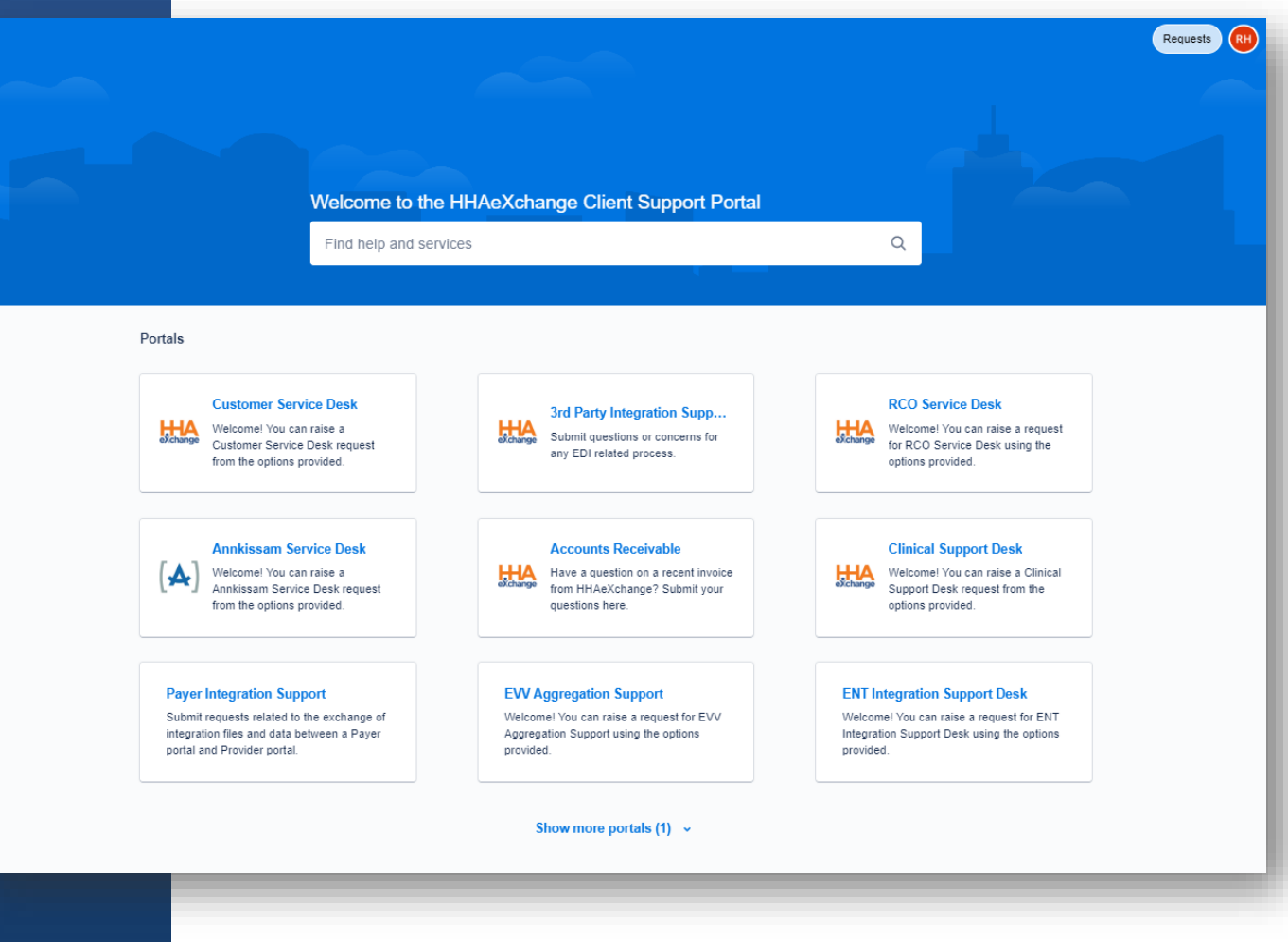

https://www.hhaexchange.com/supportrequest

#### HHAeXchange Support

State Info Hub https://hhaexchange.com/info-hub/illinois

Client Support Portal https://hhaexchange.com/supportrequest

Email ILSupport@hhaexchange.com

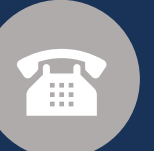

</>

Phone 1-646-821-8784

#### **Illinois Home Health Support**

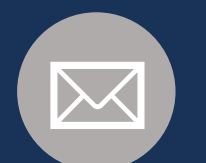

Email HFS.EVV@illinois.gov

# **Provider Resources**

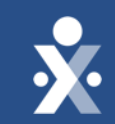

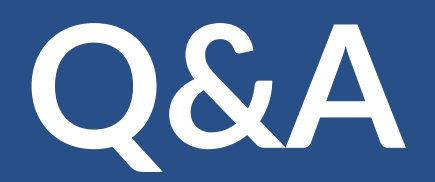

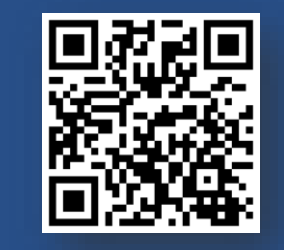

State Info Hub

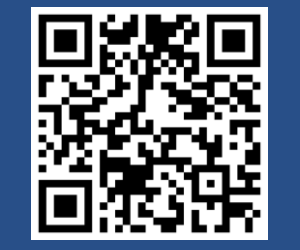

**Client Support Portal** 

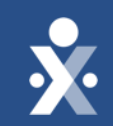

# Thank you!